BANCON

## HACETE CLIENTE

BANCOR

www.bancor.com.ar 🌒 f 🖻 🕲

# ¿QUÉ ES BANCÓN?

Es el banco digital en donde podés operar de forma rápida y segura, en cualquier momento. Con un diseño actualizado y vanguardista, vas a realizar todas tus operaciones en pocos pasos, muy simples y de manera intuitiva. Una solución que ponemos a tu servicio para simplificar tu día.

Accedé a través de múltiples dispositivos: PC, Tablet o celular y disfrutá de la gran experiencia BANCÓN.

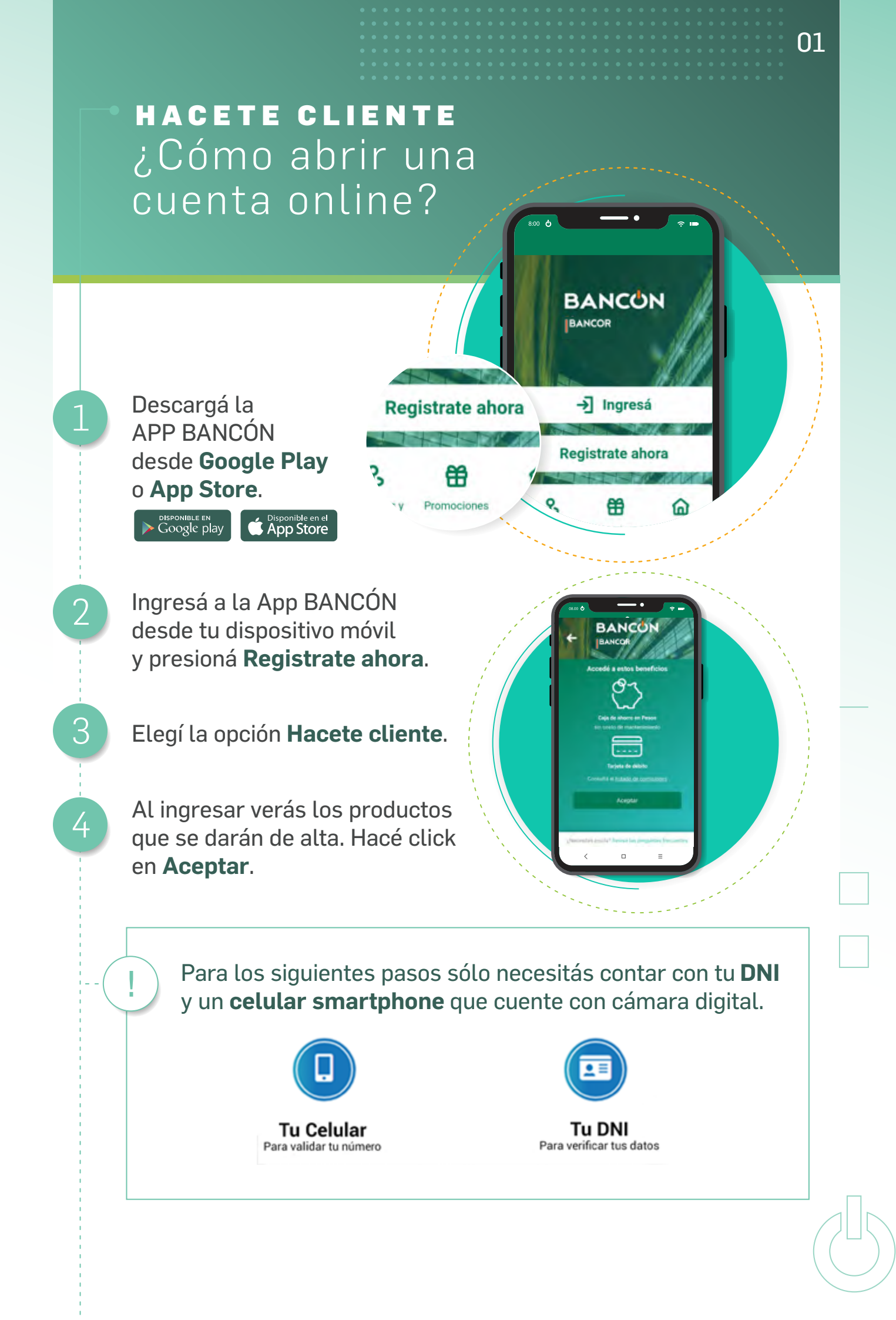

A continuación verás una breve descripción del proceso de alta, para avanzar de una pantalla a otra, hacé click en **Siguiente**. Cuando llegues a la última pantalla hacé click en **Continuar**:

02

VOLVER AL INICIO

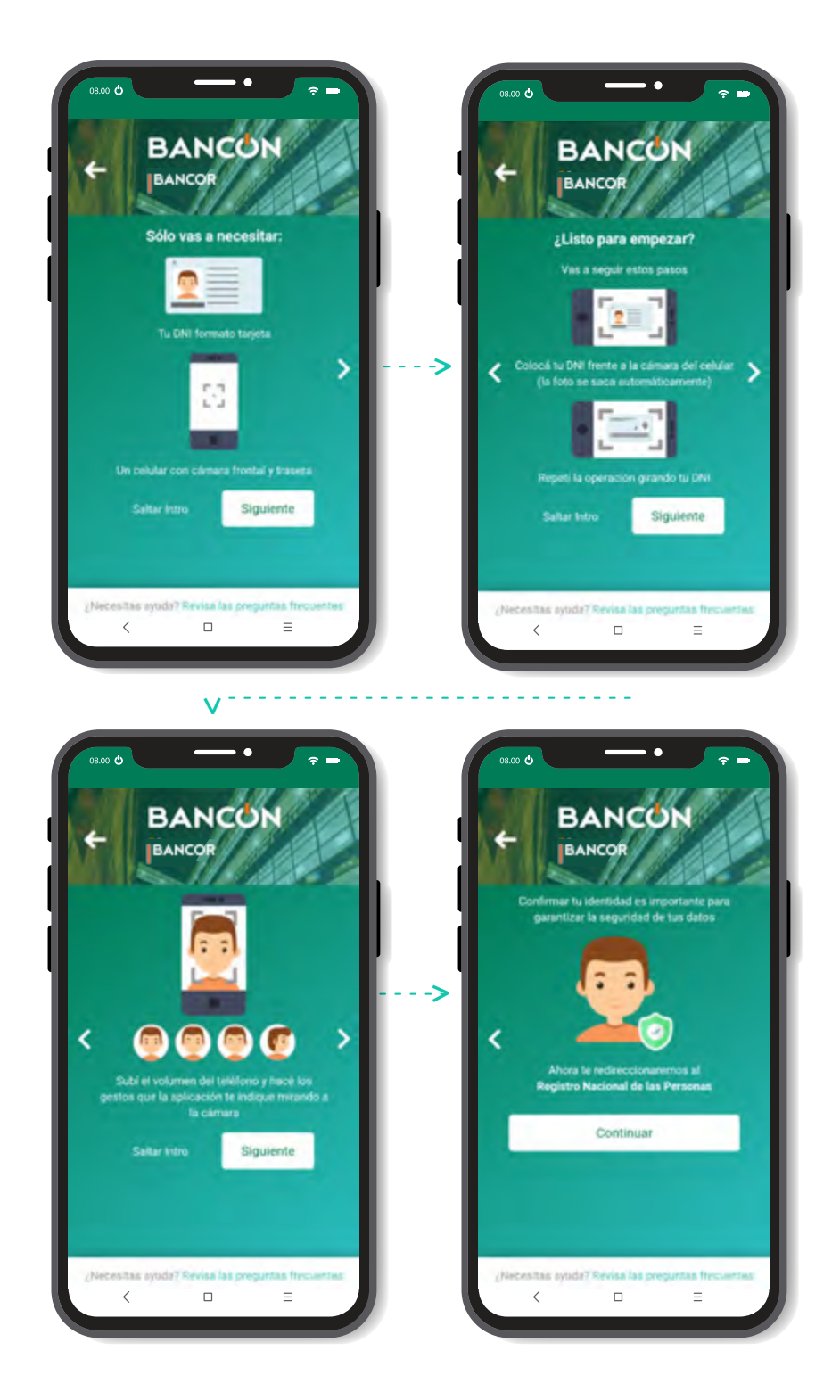

5

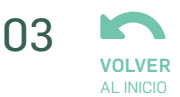

Realizá la captura de tu DNI, tanto de Frente como del Dorso: No debés presionar ningún botón para tomar la foto, ya que la App lo hace de manera automática. Para avanzar de una pantalla a otra, hacé click en **Continuar**.

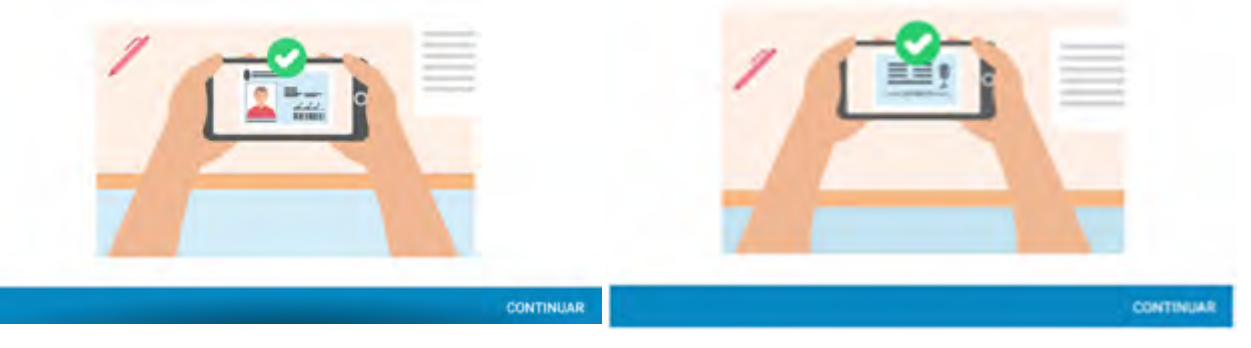

Te recomendamos apoyar el DNI sobre una superficie oscura o que tenga contraste para que pueda ser capturado más fácilmente. La imagen se captura solo cuando el encuadre es correcto.

Hacé click en **SÍ** para confirmar la foto o en **NO, TOMAR NUEVAMENTE** para sacar la foto de nuevo.

#### Confirmación de fotografía

¿Desea continuar? Recuerde que la fotografía se debe ver nítida y sin reflejos de luces.

NO, TOMAR NUEVAMENTE S

Tus datos son analizados por ReNaPer (Registro Nacional de las Personas).

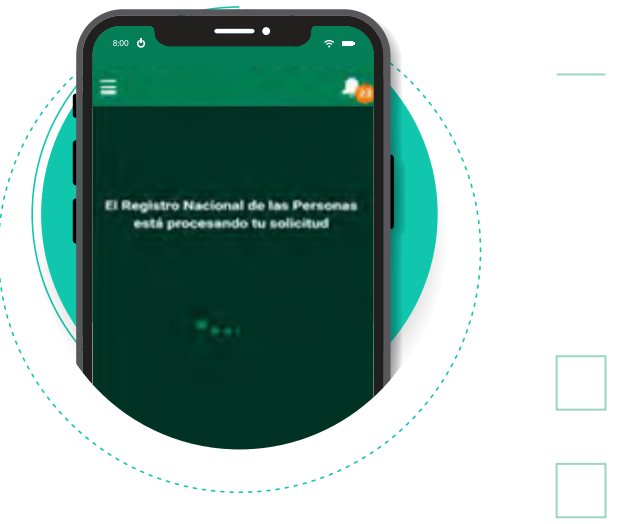

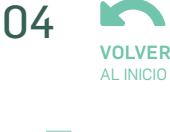

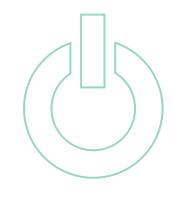

### Capturas de selfies

8

9

Tené en cuenta las indicaciones que figuran en pantalla para una correcta captura.

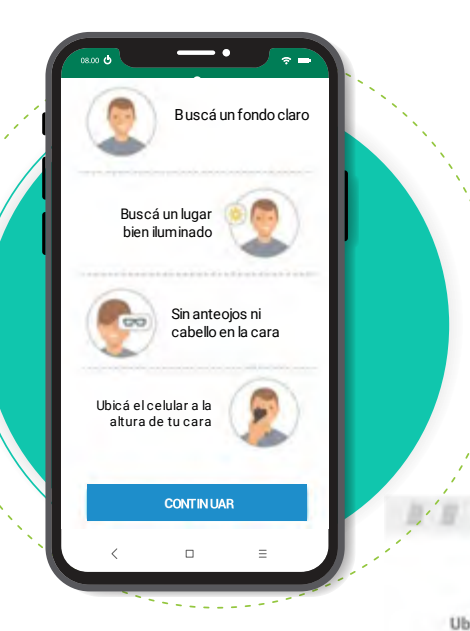

Ahora sacate tres selfies para verificar tu identidad. Es importante que mires de frente a la cámara y que la luz sea buena. La App te pedirá que hagas algún gesto como mirar, pestañear, cerrar los ojos sonreír o guiñár un ojo. La imagen será capturada automáticamente.

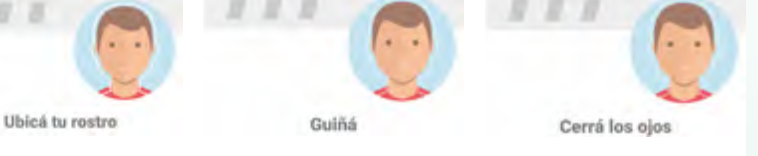

Carga de datos, selección de sucursal, aceptación de términos y condiciones.

#### **Datos Personales**

Se muestran los datos obtenidos por el ReNaPer, ingresá tu Estado Civil y Actividad. Al finalizar, hacé click en **Continuar**.

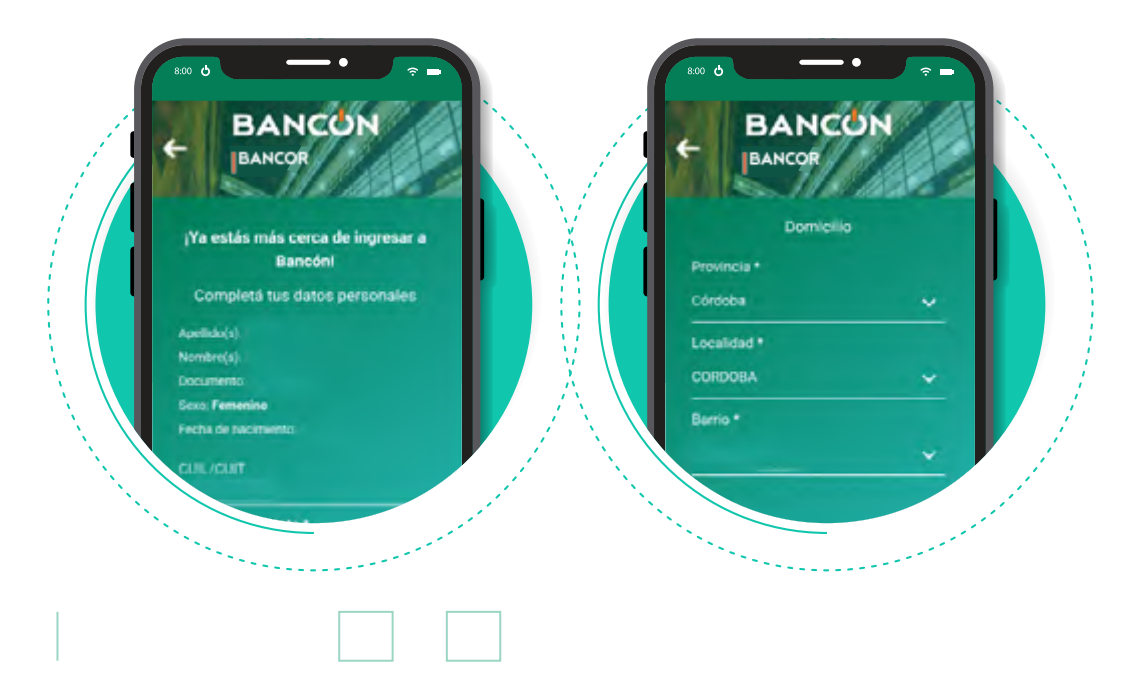

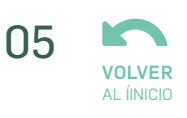

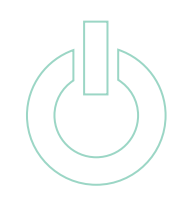

#### Datos de Contacto

@

Completá tu mail, solicitá el **Envío de código**. Cuando lo recibas ingresalo.

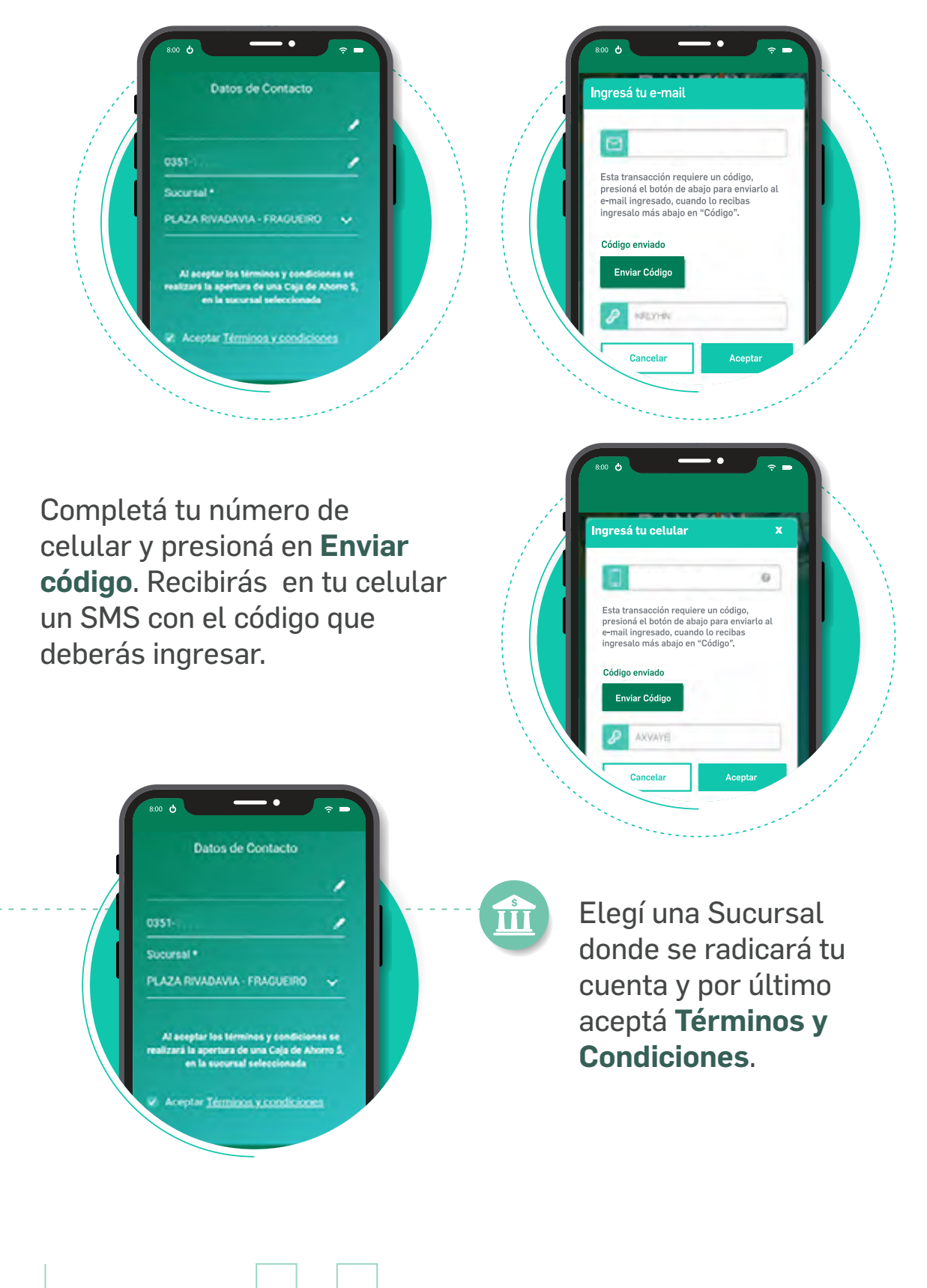

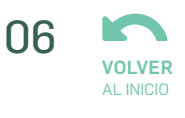

#### Creá tu usuario y contraseña

10

Si tenés alguna duda sobre la composición de ambos, hacé click en el signo de pregunta. Luego, elegí una **Imagen de seguridad** que te identifique.

| Datos de Acces     |          | Datos de Acce        | Datos de Acceso |  |
|--------------------|----------|----------------------|-----------------|--|
|                    |          | Usuario<br>sole_dios |                 |  |
| Usuario            |          | Contrasefia          | •               |  |
| Contraseña         | -        | Complejidad Me       | 5a              |  |
| Repetir contraseña |          | Repetir contraseña   |                 |  |
| Imagen de se       | eguridad | imagen de            | seguridad       |  |
|                    |          |                      |                 |  |

¡Felicitaciones! Ya tenés tu cuenta en BANCOR.

La **Tarjeta de débito** será enviada a tu domicilio dentro de los próximos 10 días hábiles.

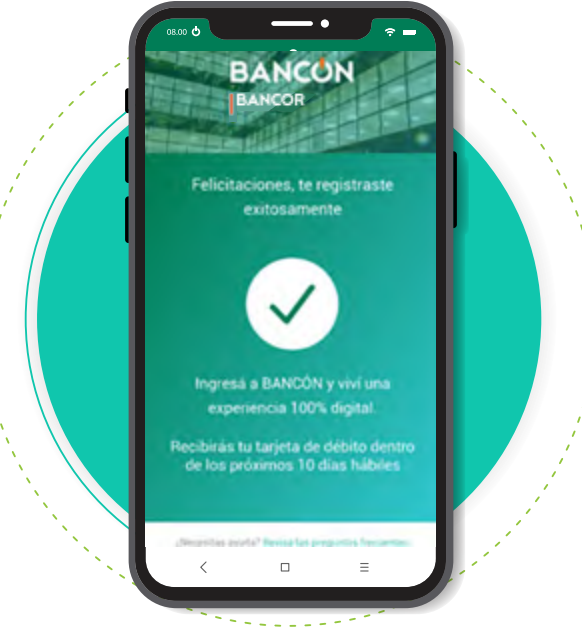

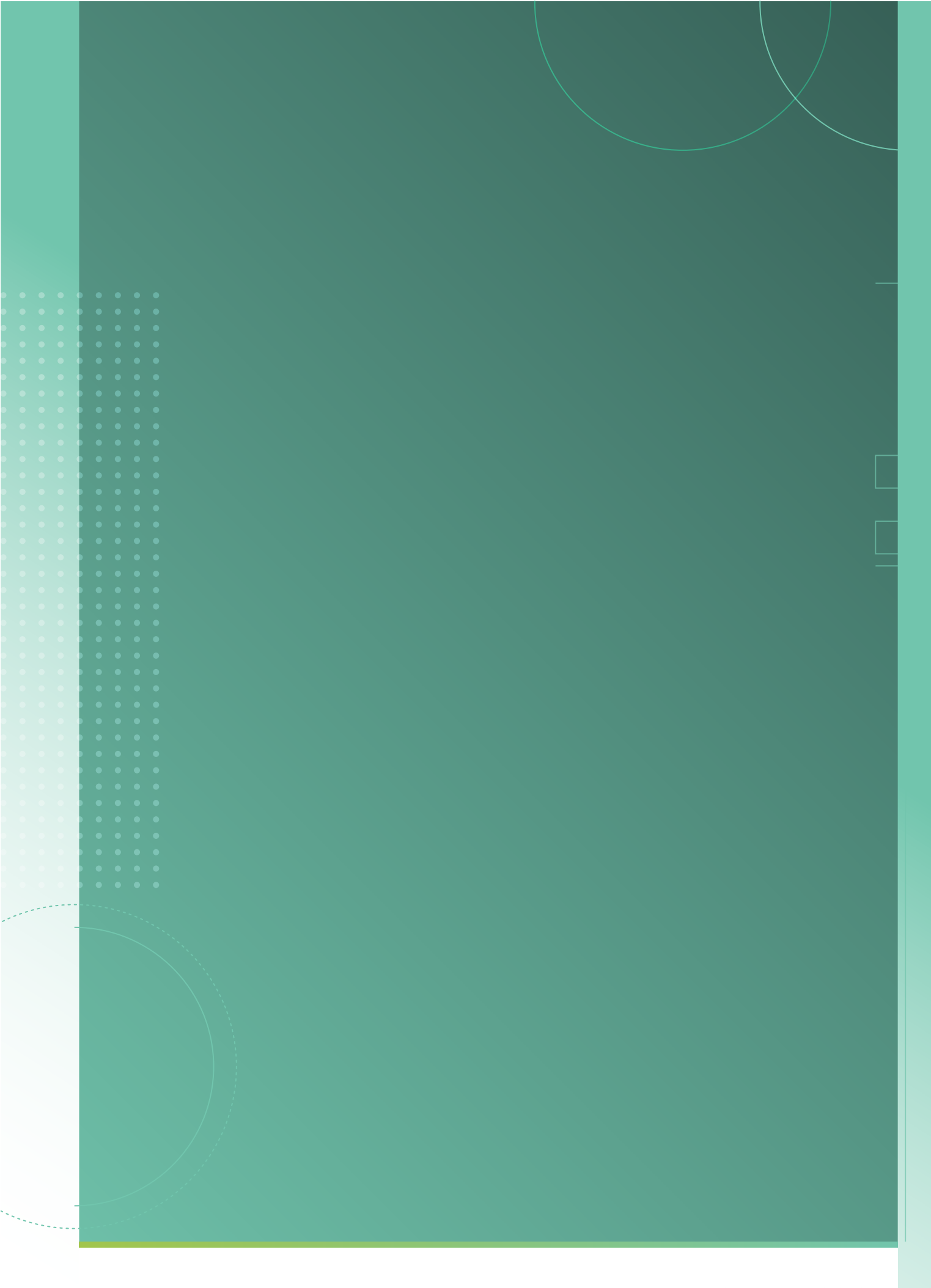

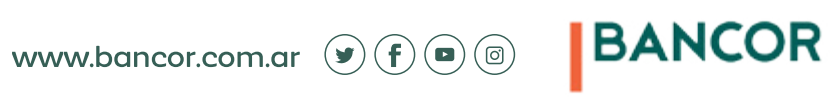